## **Applying Manual Clinic Payments**

Start off by opening the patient's record and click on the **Accounts** tab to view their treatment/ billing history.

| Patient Details | Other | Appointments | Recalls | Accounts | Episodes | Communication | Documents |
|-----------------|-------|--------------|---------|----------|----------|---------------|-----------|
|                 |       |              |         |          |          |               |           |

This button reveals a patient's billing/ treatment history where **each line is an invoice**:

| Patient Def    | tails Other    | Appointments Recalls | Accounts | Episodes | Communication | Documents |
|----------------|----------------|----------------------|----------|----------|---------------|-----------|
| Account Status | All            | Service Type         | All      | 1        | From          | То        |
| <u>Inv#</u> †  | Date of Servic | e Doctor             |          | Service  | е Туре — І    | nv Amount |
| 24             | 29/12/2020     | Celes, Peter         |          | Medica   | re            | \$ 38.75  |
| 23             | 29/12/2020     | Celes, Peter         |          | Health   | Fund          | \$ 212.20 |

From here, **right click** on the manual invoice to be paid off manually and click on **Apply Payment**.

| Patient De     | tails Other     | Appointments Recalls | Accounts | Episodes                                              | Communication | Documents  |
|----------------|-----------------|----------------------|----------|-------------------------------------------------------|---------------|------------|
| Account Status | All             | Service Type         | All      |                                                       | From          | То         |
| <u>Inv#</u> †  | Date of Service | Doctor               |          | Service                                               | Туре І        | Inv Amount |
| 24             | 29/12/2020      | Celes, Peter         |          | Medicar                                               | re            | \$ 38.75   |
| 23             | 29/12/2020      | Celes, Peter         |          | Apply Payment                                         | / Adjustment  | \$ 212.20  |
| U              |                 |                      | 2        | Print Invoice<br>Print Invoice (of<br>Reverse Invoice | her template) |            |

Then, click on the Add Payment button

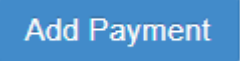

Enter the payment Type, payment Amount, click Save, and Save again.

| Accounting Period | 17/08/2020        |   | )         |
|-------------------|-------------------|---|-----------|
| Туре              |                   | ~ |           |
| Amount            | 196.70            |   | Apply Gap |
| Drawer            | BAKERR, Maryrosee |   |           |
| Reference         |                   |   |           |
| Bank              |                   |   | 63        |
| Branch            |                   |   |           |

That's it! You've paid off the manual invoice.